附件 2:

## 象棋比赛操作指南

一、报名须知

请务必准确填写天天象棋 ID, ID 是进入比赛区域的唯一凭证。如何获取天天象棋 ID, 按照以下流程操作。

(一) APP: 进入天天象棋 APP, 点击左上角头像。头像界面 内右上角 W 开头的字段即为 ID。

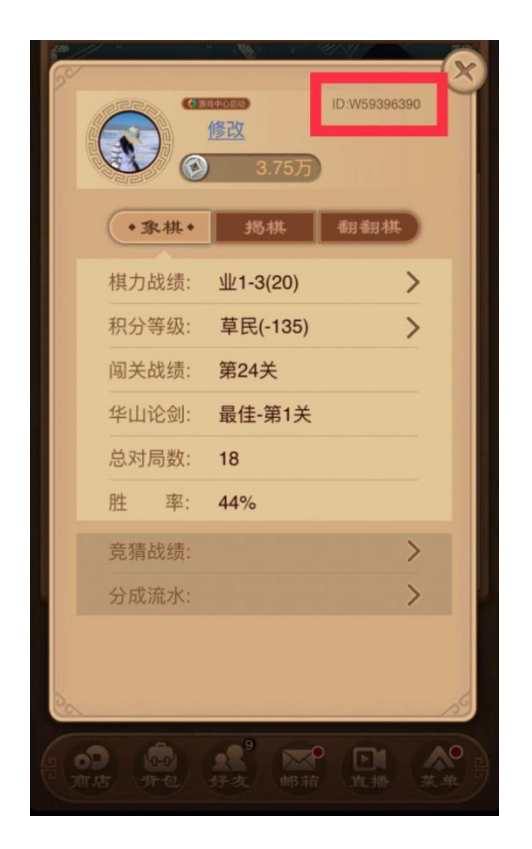

(二)小程序:

1. 打开微信,点击右上角搜索图标

2. 搜索小程序"天天象棋"

3. 确认登陆后点击右下角"我"

4. 界面内 W 开头的字段即为 ID

| (                                                          | ••• •         |
|------------------------------------------------------------|---------------|
| kiddddd                                                    |               |
| 【 <b>业1-1] kidddddd</b><br>ID:W10762455<br>信用分: <u>100</u> |               |
| 🛞 5.29万 🕂 🈏 0                                              | +             |
| 多 象棋战绩                                                     | 业1-1 >        |
| 揭 揭棋战绩                                                     | 揭1-1 >        |
| ∂ 音乐                                                       | ) ×           |
| ↓》 音效                                                      | <u>́</u> ́́́́ |

## 二、参赛路径

(一)请于北京时间9月4日-12日20:00准时进入棋社开始比赛,20:10关闭棋社入口,未及时开始比赛者按照迟到弃权处理。

(二)进入比赛:

- APP: 进入天天象棋 APP, 点击左下角"象棋", 进入"棋 社私人房", 点击"加入棋社", 输入棋社号即可进入比赛 (棋社号码赛前通知)。
- 小程序:进入天天象棋小程序,按照开赛时间在"棋界" 一栏中找到"棋社",点击"加入棋社",输入棋社号即可 进入比赛(棋社号码赛前通知)。

(三)参加比赛:

根据每轮对阵情况,按照台次和先后手在棋社到指定桌次

就坐,准备比赛。如遇轮空,无需到棋社进行比赛,编排自动记 分。

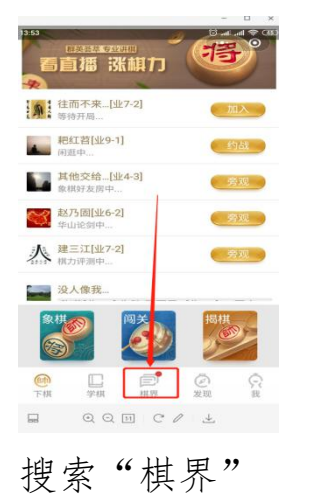

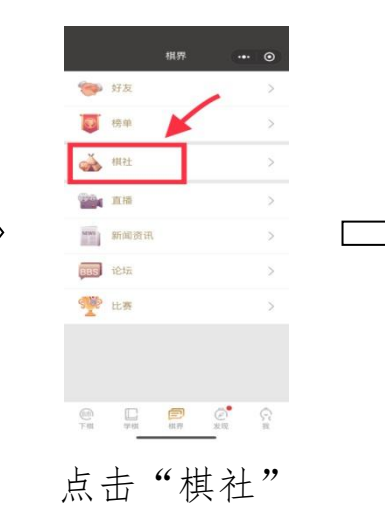

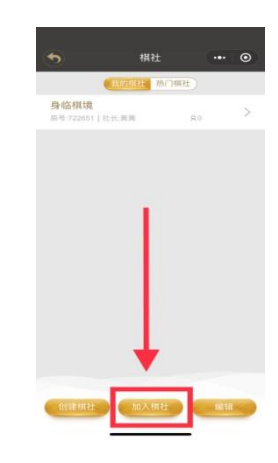

"加入棋社"

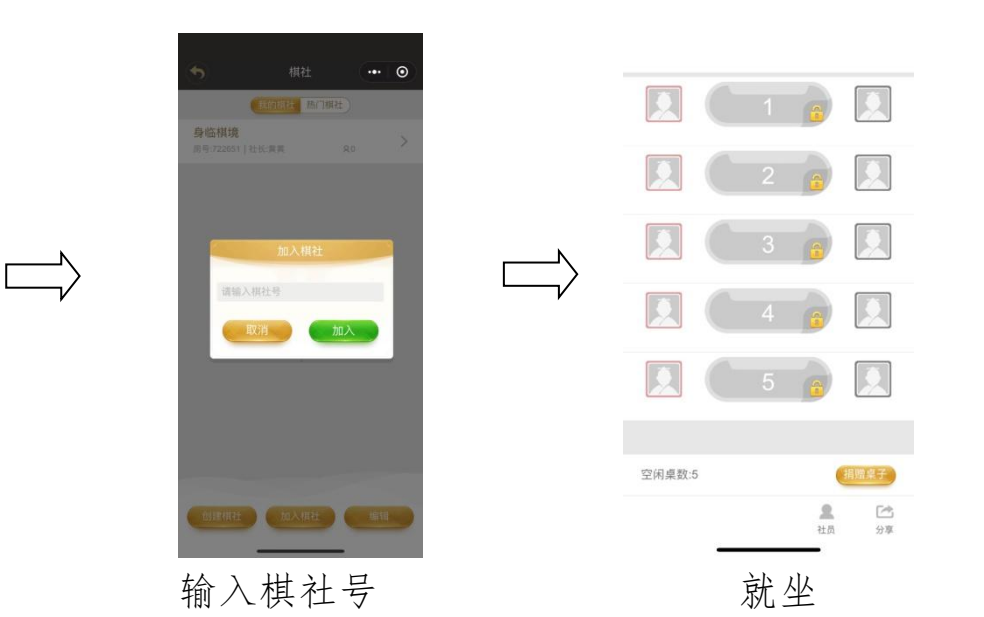